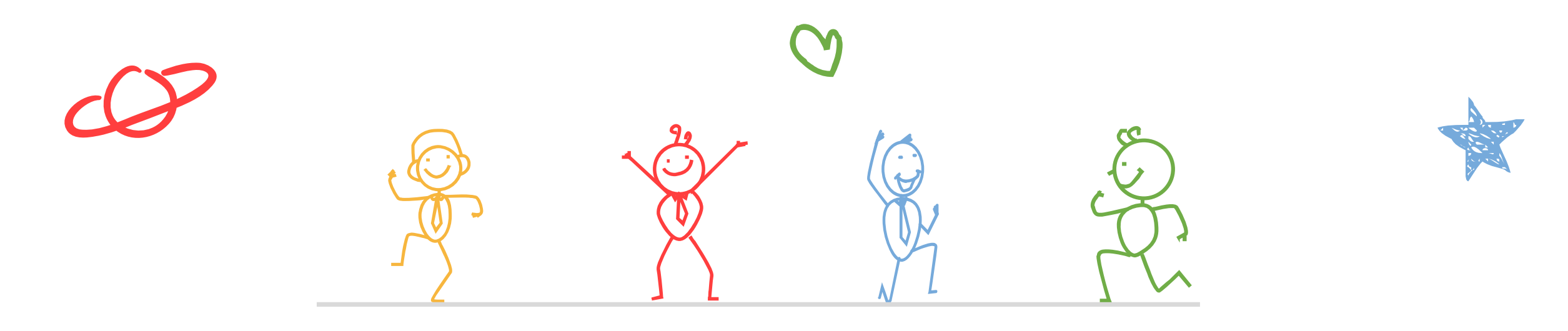

# 112學年度花蓮區完全免試資訊系統操作說明

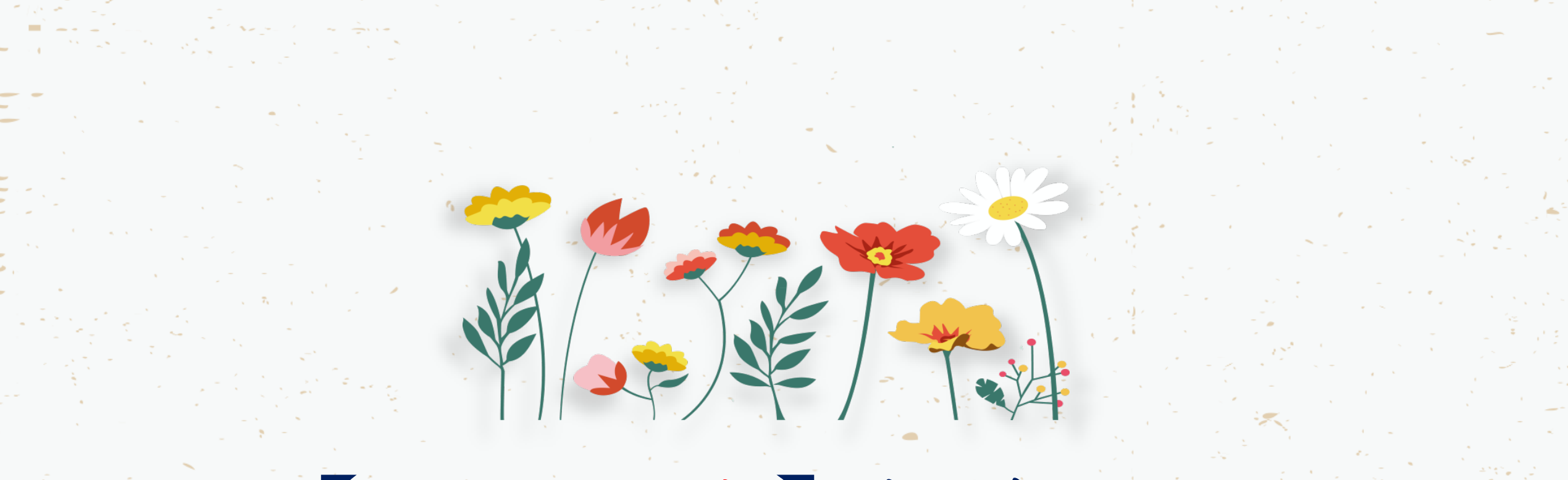

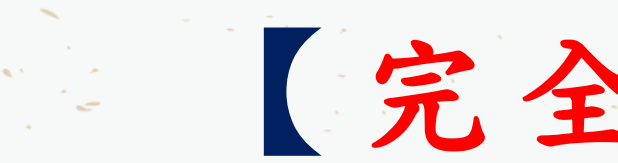

完全免試】操作說明

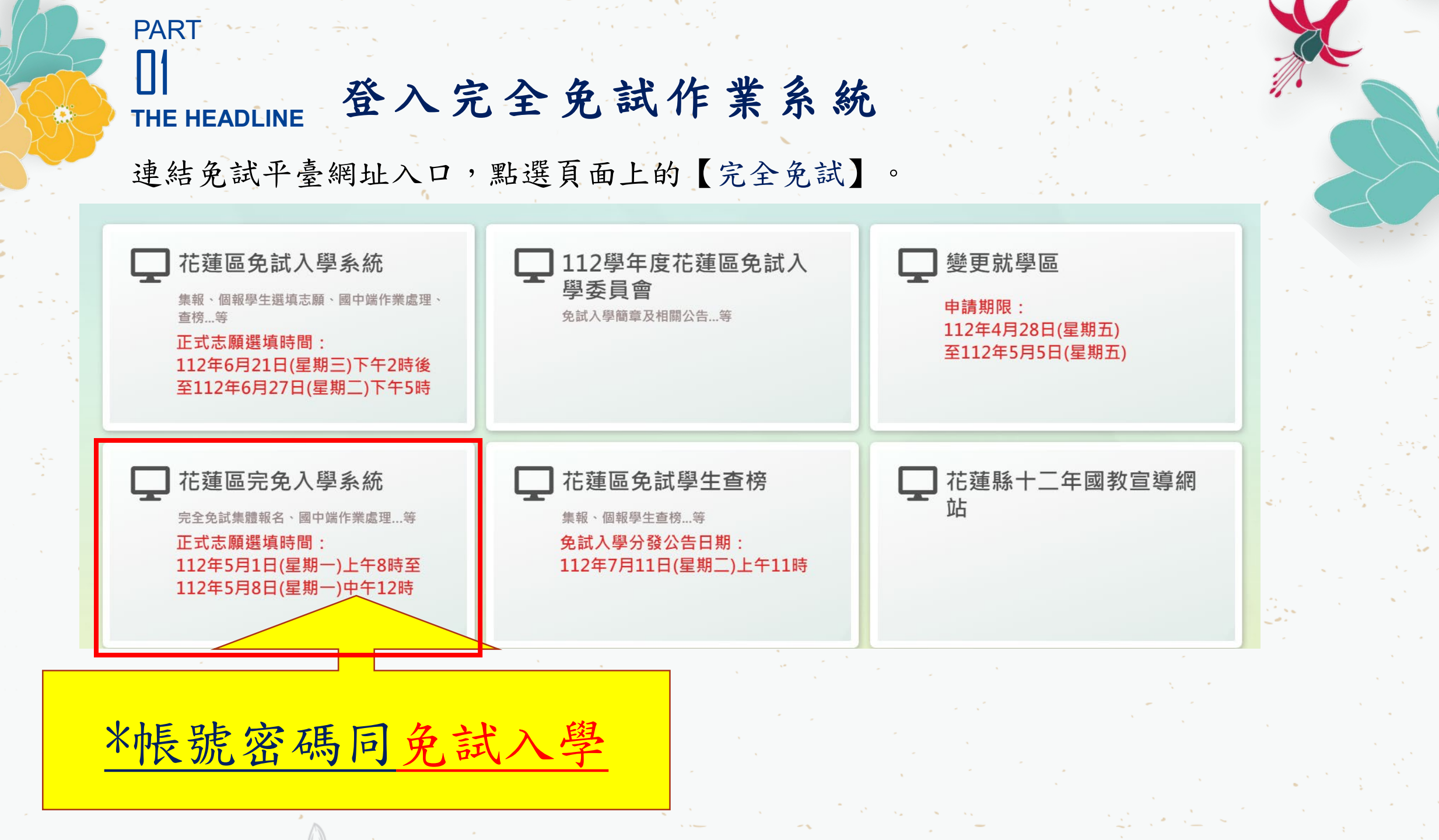

#### PART **[]2** 學生【完免】資格設定 THE HEADLINE

【相關作業】裡的【學生資料轉入】

| 瀏覽資料 | 相關作業    | 系統管理 | 相關下載 | 常見問題 | 登出 |  |  |
|------|---------|------|------|------|----|--|--|
|      | 學校基本資料  | 維護   |      |      |    |  |  |
| 合首頁  | 學生資料轉入  |      |      |      |    |  |  |
|      | 學生資料查詢與 | 與編修  |      |      |    |  |  |
|      | 學生資料異常  | 檢核   |      | •C ) |    |  |  |
|      | 帳號錯誤次數  | 查詢   |      |      |    |  |  |

1. 勾選要參加完免的學生

2. 點選【設定完免】按鈕

| ∃設定完身<br><< < <b>1</b> | > >> | 》取消完免  | (          | Go To 1 | v  | Total 1 Pa | ●●更新已設<br>ge | ;定完免之學生資料 ] |
|------------------------|------|--------|------------|---------|----|------------|--------------|-------------|
| □<br>設定(全選)            | 序號   | 學號     | 學生姓名       | 班級      | 座號 | 完免         | 更新時間         | 備註          |
|                        | 1    | 000001 | 测试学生男生_身障生 | 00      | 00 | 可完免        |              |             |
|                        | 2    | 000002 | 测试攀生女生_身障生 | 00      | 00 | 可完免        |              |             |

#### PART 【】 提醒您!!! THE HEADLINE

若需更改學生基本資料,需先回<u>免試作業平台</u>點選學生明細修正後儲存, 再回到<u>完免作業平台至學生資料轉入</u>頁面,勾選「更新資料的學生」點選 「更新已設定完免之學生資料」按鈕。

| 瀏覽資料     | 相關作業  | 条続管理   | 里 相關下載 <sup>常</sup> | 「見問題               | 登出。 |                              |         |          |
|----------|-------|--------|---------------------|--------------------|-----|------------------------------|---------|----------|
|          | 學校基本資 | 料維護    |                     |                    |     |                              |         |          |
|          | 學生資料轉 | R.     |                     |                    |     |                              |         |          |
| <u>@</u> | 學生資料查 | 前與編修   |                     |                    |     |                              |         |          |
| To T     | 學生資料異 | 常檢核    | ,                   |                    |     |                              |         |          |
|          | 帳號錯誤次 | 數查詢    |                     |                    |     |                              |         |          |
|          | -     | -      | -                   | $(i_1,\ldots,i_k)$ |     | $\overline{\mathbf{\nabla}}$ |         |          |
| ■設定完1    | £ 🔊   | 取消完免   | )                   |                    |     |                              | ∮●更新已設) | 定完免之學生資料 |
| << < 1   | > >>  |        |                     | Go To 1            | •   | Total 1 Pa                   | age     |          |
| 0        |       |        |                     |                    |     |                              |         |          |
| 設定(全選)   | 序號    | 學號     | 學生姓名                | 班級                 | 座號  | 完免                           | 更新時間    | 備註       |
|          | 1     | 000001 | 测试学生男生_务障生          | 00                 | 00  | 可完免                          |         |          |
|          | 2     | 000002 | 测试学生女生_身障生          | 00                 | 00  | 可完免                          |         |          |

#### PART []4 查詢【完全免試】學生選填情況 THE HEADLINE

點選【相關作業】裡之「完免」\_選填志願設定與查詢。

•志願可看「已選」「未選」 •點選學生<u>志願明細</u>查詢

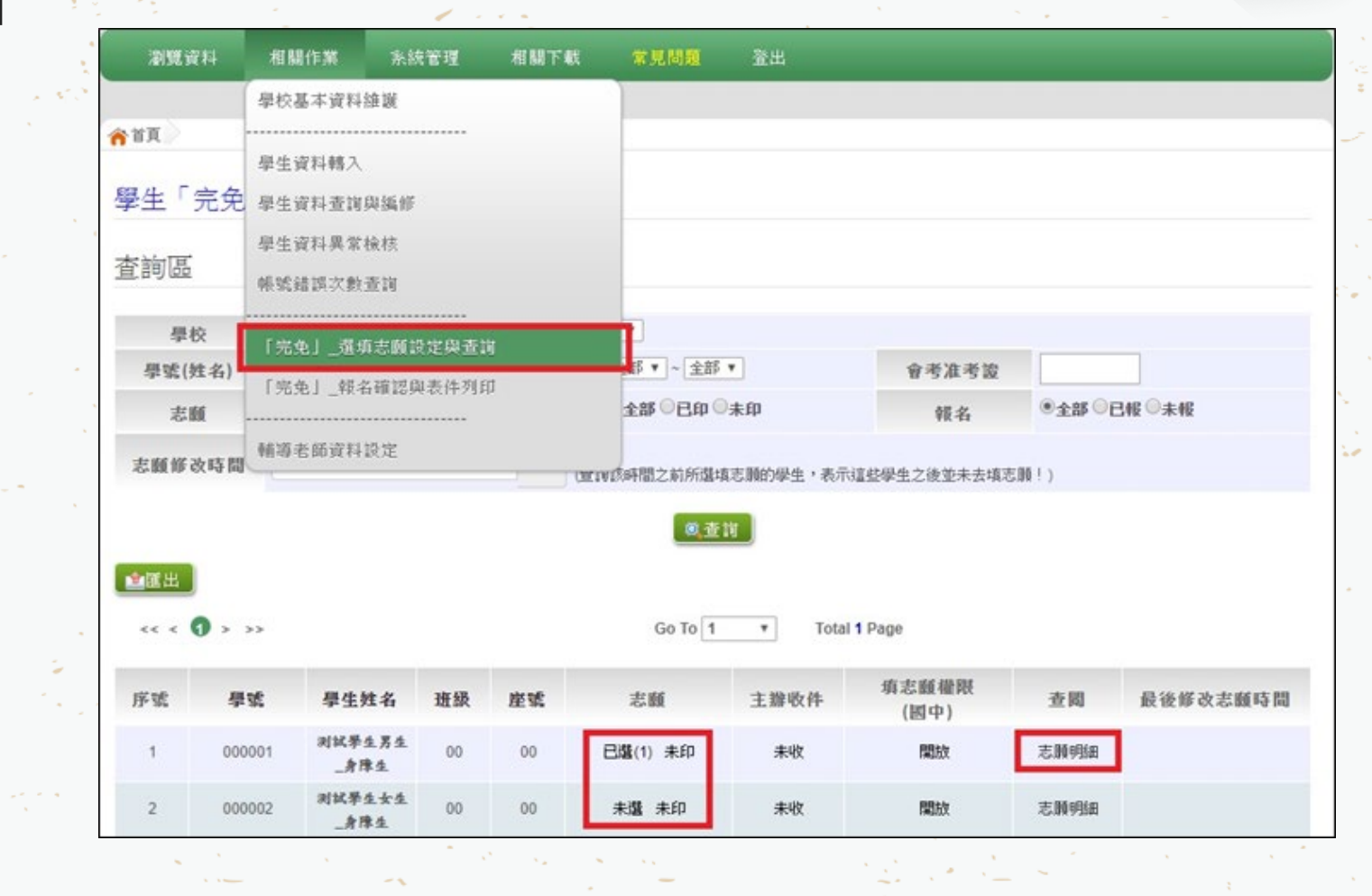

#### PART □5 列印【完全免試】報表與設定報名 ・列印【完全免試】學生報名表

○學生選填志願完畢後,點選【相關作業】裡之「完免」\_報名確認與表件列印。

於列印區下拉選單選擇【\*A04\_報名志願表】列印出來,請學生與家長確認簽名並繳回。

○國中端承辦人員收回【\*A04\_報名志願表】後,請於完免入學作業系統將學生設定報名。

| 創克貝什 相                 | 1991F未 光統管理 相關下戰                                | 希兄问难 宜山                              |       |                                  |          |
|------------------------|-------------------------------------------------|--------------------------------------|-------|----------------------------------|----------|
| 學校                     | 交基本資料維護                                         |                                      |       | <u> </u>                         |          |
| f頁 報名確認                | ← · · · · · · · · · · · · · · · · · · ·         |                                      |       |                                  | <u> </u> |
| 2名確認與3 <sup>-3-2</sup> |                                                 |                                      |       |                                  |          |
| ] 学生                   | 王貞科查詢與編修                                        |                                      | *<br> | A01 學生基本資料校對表 (需勾選列印)(須解除彈跳視窗封鎖) | o 1      |
| 一 第 4                  | <b>生</b> 資料異常檢核                                 |                                      |       | A02 學生基本資料暨超額比序積分確認單 (需勾選列印)     |          |
| 🕰 🚀 👯                  | 鼎錯誤次數查詢<br>———————————————————————————————————— |                                      |       | A03 學生志願確認單                      |          |
|                        |                                                 | ·筆刷條碼或批次設定報名;也可從下方學生列表中的點選   設定報名] 。 | -     | A03 1 未埴志顧學生名冊 (Excel)           |          |
|                        |                                                 | 1                                    |       | A03.2 去加阳起名 去 义 上 石 lin (Lines)  | 载        |
|                        | 記史」報名確認與表件列印                                    | 4                                    | - 1   |                                  |          |
| 🔏 🎴 輔導                 | 尊者師資料設定                                         |                                      |       |                                  |          |
|                        | 万式二:                                            |                                      |       | AU3_4 國中端設定報名情况學生名冊 (EXCEI)      |          |
|                        |                                                 |                                      |       | A04_1 學生報名表(草稿) (需勾選列印)          |          |
|                        | -                                               |                                      | · ۲   | A04 1+A08 學生報名表(草稿) (雲勾選列印)      |          |
|                        |                                                 |                                      |       | 淋A04 學生報名表 (需勾選列印)               |          |
|                        |                                                 |                                      |       | 米A04+A08 學生報名表 (黑勾選列印)           |          |
|                        |                                                 | <b>請</b> 將游標停留任此                     |       | 来A05 報名人數網表                      |          |
|                        | 【報名區】                                           |                                      |       | ▶406 起夕興生夕田                      |          |
|                        |                                                 |                                      |       |                                  |          |
|                        | 方式一:                                            |                                      |       | AU7 須附證明又件學生治冊                   |          |
|                        | 依准清册留 资格 夕                                      | MD5俗碼:                               |       | A08 學生證明文件影本黏貼表 (需勾選列印)          |          |
|                        | 陈尚祖权里聿報作                                        |                                      |       | 冰A11 不需附證明文件名冊                   |          |
|                        | 万式二:                                            |                                      |       |                                  | S        |
|                        | 批次報名                                            | 班級: 全部 🔻 📘 🔂 設定報名 🔄 ಶ 取消報名           |       |                                  | · · · ·  |
|                        |                                                 |                                      |       |                                  |          |

#### PART [5] 列印【完全免試】報表與設定報名 THE HEADLINE ·列印【完全免試】相關總表

學生必須先設定報名後,才可列印相關總表。

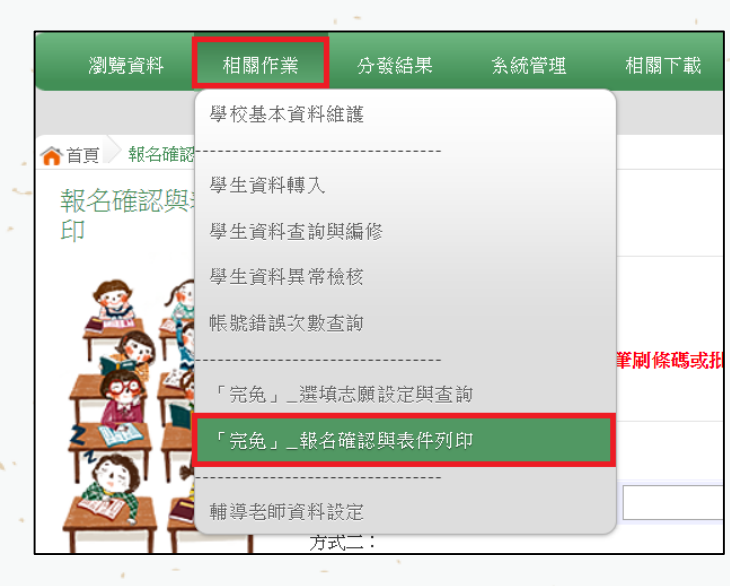

✓ A04報名志願表
 ✓ A05報名人數總表
 ✓ A06報名學生名冊
 ✓ A08學生證明文件影本黏貼表
 ✓ A11不需附證明文件名冊

【報名報表\_列印區】 \*\* 號代表報名須列印之報表 \*\* A05、A06、A07、A11之報表,有被設定報名的學生才會被統計或列印 \*\* 「沒有選填志願」的學生,無法列印報名表草稿及正式報名表。 \*\* 「變更就學區(已轉出)」及「其他營道報到」的學生,國中端無法設定報名 \*\* 注意:不可使用「噴墨」印表機列印,以免條碼模糊無法讀取

# 國中端承辦人報名繳表應準備之表單:

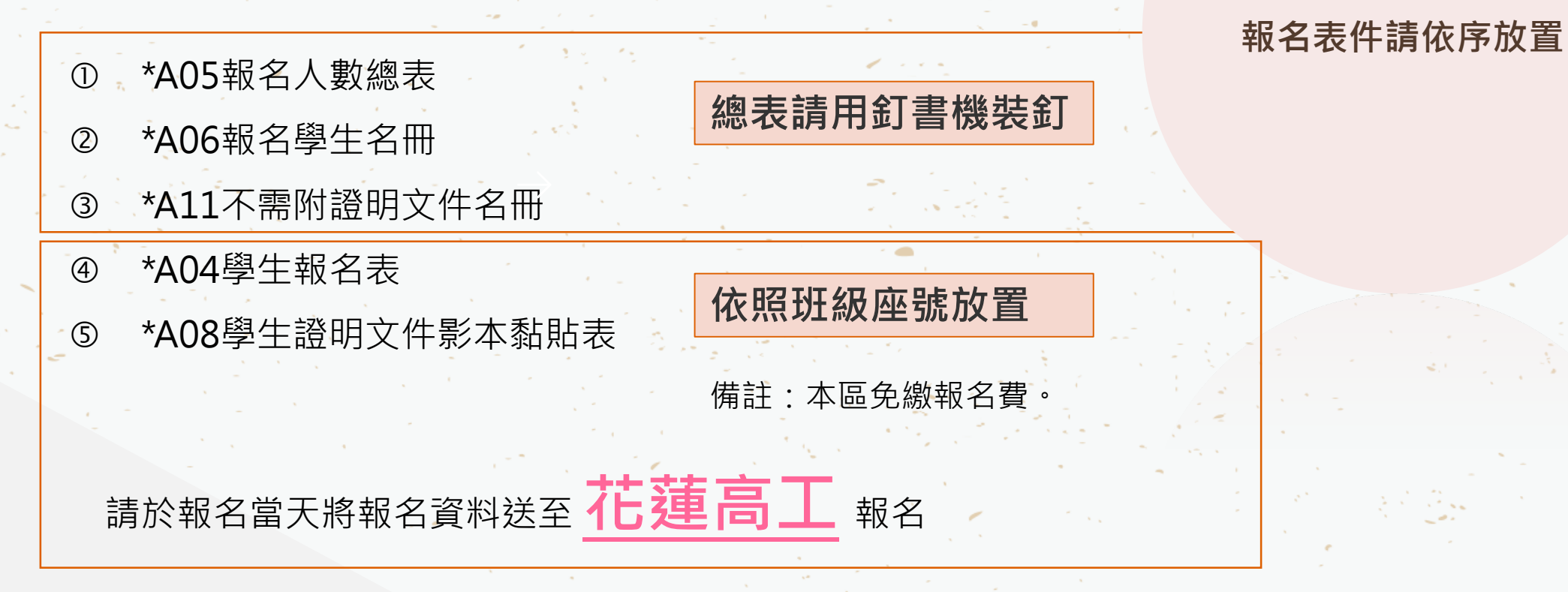

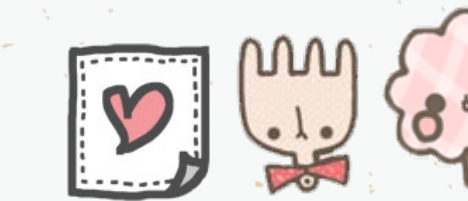

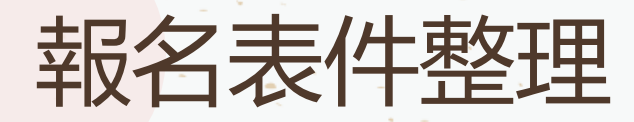

#### 資料袋封面填寫

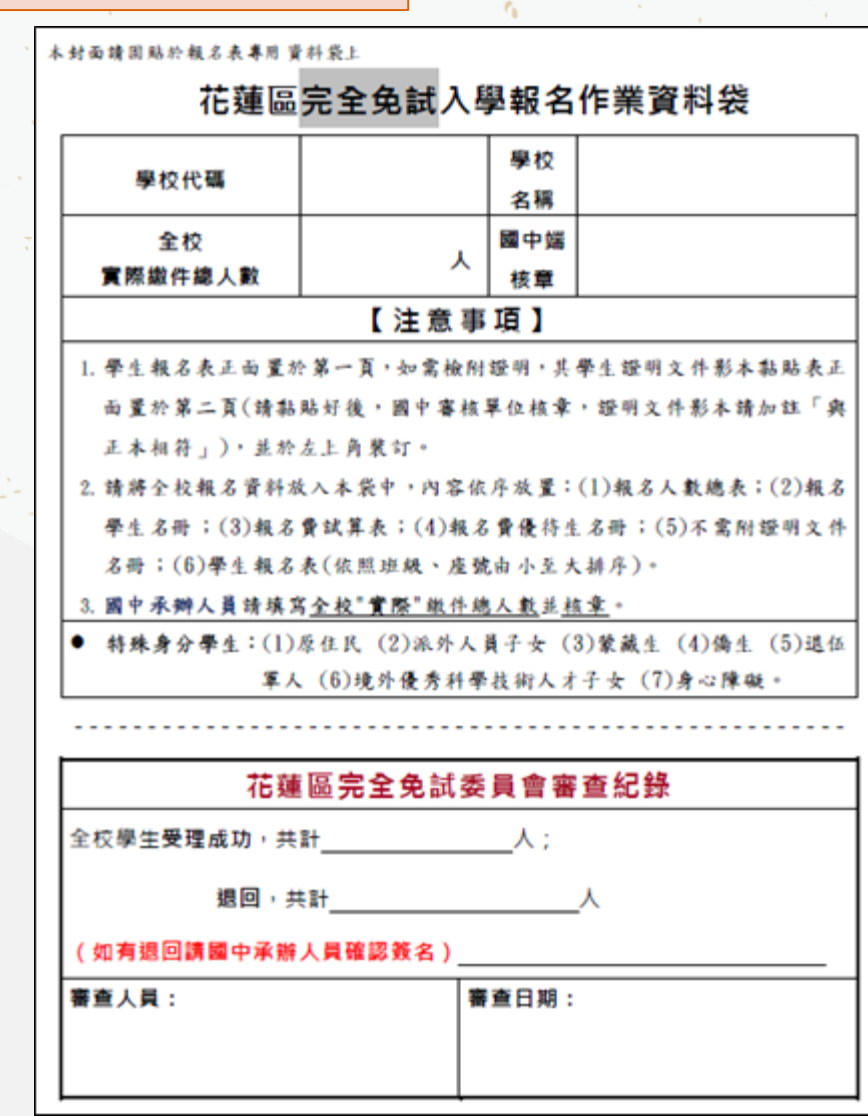

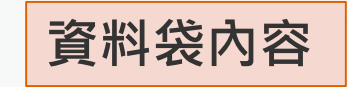

### ◆ 總表(請依代碼依序排列)

◆ 學生報名表(依班級座號排列)

#### PART ] 學生端【完全免試】志願選填 THE HEADLINE

- •【學生端】登入(帳號、密碼與免試相同)。
- 完免志願選填方式與免試類似。
- •學生限選擇一校一科報名

| 2.可透過<br>3.選擇學<br>4.經確認<br>5.請記得 | 必須使用『<br>條件篩選出<br>校及科系並<br>志顧區裡『<br>每隔一段時 | 對應學校及科系。<br>按下『加入』按鈕,1<br>志願』及『排序』無誤<br>間按下『儲存志願』3 | 。<br>(語學「我取利Chone」<br>加入志願。<br>〔後,請按下『儲存志願』按鈕儲存志願。<br>安鈕,以避免所選志願遺失。 |        |    |         |     |   |
|----------------------------------|-------------------------------------------|----------------------------------------------------|---------------------------------------------------------------------|--------|----|---------|-----|---|
| 志願選                              | 填 2                                       | )                                                  |                                                                     |        |    |         |     |   |
| 条件:                              | 育選擇地區                                     | ▼ 請選擇類別▼                                           | 請選擇部別▼ 請選擇公私立▼                                                      | 請選擇群組▼ |    |         |     |   |
| 次加入科約                            | 8. 讀選                                     | 1年9月21 * 調湛1年                                      | 111 160 (20130-14/0/0/0/1                                           |        |    |         |     |   |
| 次加入科熱<br>完免<br>志願序               | 4. 讀選<br>類別                               | 」                                                  | 儲存志願<br>學校科組                                                        | ④      | 移動 | 快速移動志願序 | 積分計 | 穿 |

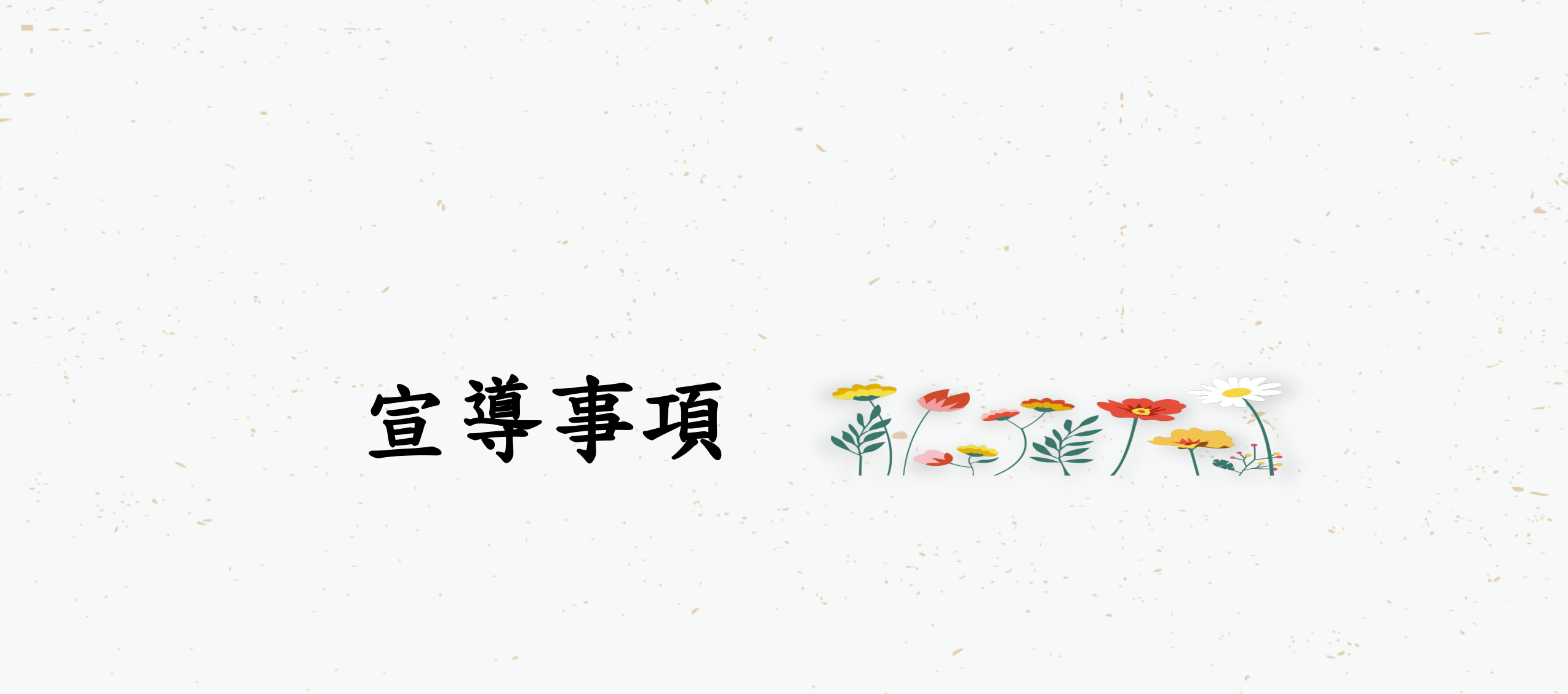

PART THE HEADLINE

宣導事項

 國中端務必於學生基本資料及積分資料開放編修 期間內,完成學生資料異常檢核。
 (預防在現場繳件檢核時拿到舊的報名表)

•記得修正學生「畢業.肆業」

 報名表若汙損或塗改……等不符合免試入學 委員會規定者,請立即重印報名表,並請學生 帶回給家長簽名。 •請留意相關證明文件申請的時間和版本。

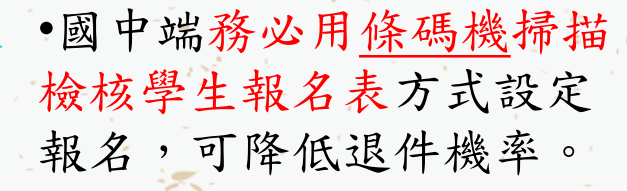

務必先回收舊的報名表並銷毀,
 才可更改資料或開放權限給學
 生修改志願,再重印正確的報
 名表。(預防現場繳件被退件)

# 心测中心造字檔下載-名字打不出來時使用

#### 可從「相關下載」心測中心造字系統選擇下載

| 覽資料 相關作業 | 分發結果                     | 系統管理                  | 相關下載           | 登出               |                            |
|----------|--------------------------|-----------------------|----------------|------------------|----------------------------|
|          |                          | _                     | 教學操作           |                  |                            |
| 心測中心造字系統 |                          |                       | 心測中心造学         | 糸続               |                            |
| 中心造字系統   | 「難字」說明                   | 归                     | Office 套件      |                  |                            |
|          | 1. 請使用心測中心               | 所提供之造字系               | <u>遠端</u> 軟體   |                  | <br>  壆牛姓名  、「地址」的難学不存在於「浩 |
|          | 字對照表」,請                  | 依照心測中心報               | 1 其他工具         |                  | Z後公佈最新造字程式後,再來本系統做修        |
|          | 正。<br>2. 若目前尚未造字:        | 完成或是本系統               | ,其他下載          |                  |                            |
|          | 心测中心测试:默如<br>106年心测中心造学  | 比前往<br>:条统版: 點此前      | 従              |                  |                            |
|          | 如心測中心網站無法<br>造学系統2.92版臨時 | ·順利下載浩字3<br>· 載點:點此前行 | ≥統戓手冊,請先]<br>住 | 下載臨時載點,最新造字系統或手冊 | 請依心測中心提供之版本為主。             |
|          | 操作說明_心測甲心                | 這字系統:點山               | 即任             |                  |                            |

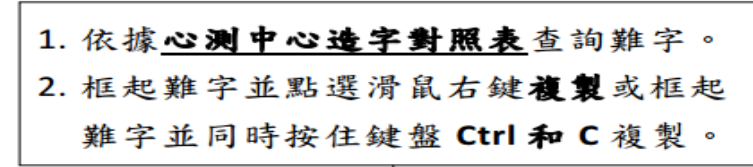

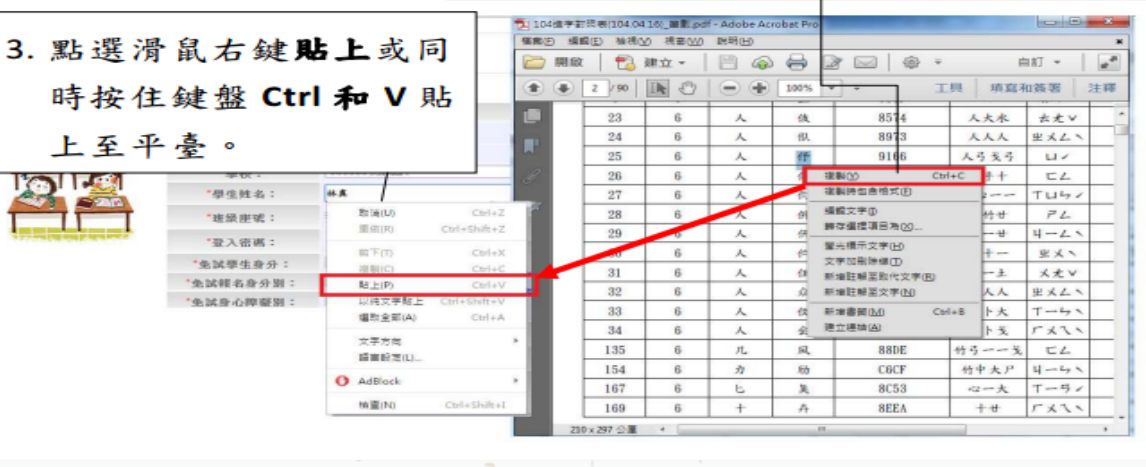

#### 點選「相關作業」的「學生資料查詢與編修」, 查詢要編修的學生,再點選<u>明細</u>進入編修畫面。

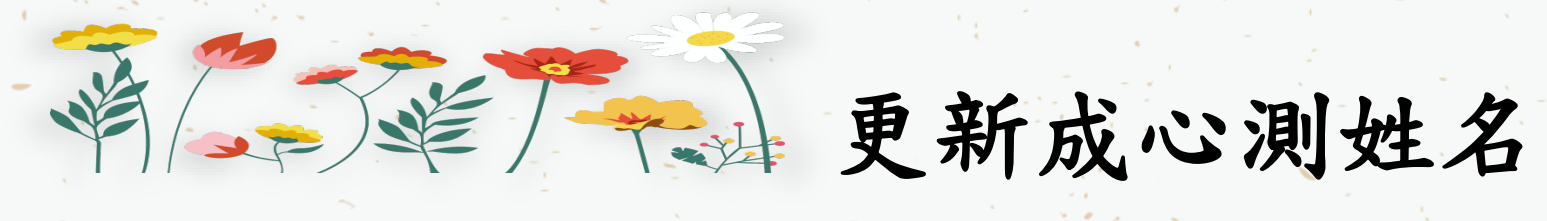

| -             | n                   |                   |        |                                                                                                    |
|---------------|---------------------|-------------------|--------|----------------------------------------------------------------------------------------------------|
| 首頁 學生資料查詢與編修  |                     |                   |        |                                                                                                    |
| ∮返回 圓儲存       |                     |                   |        |                                                                                                    |
| 說明            |                     |                   |        |                                                                                                    |
|               |                     |                   |        | •                                                                                                    |
| 計分方式可以參閱問號圖式的 | 是不說明                |                   |        | 15th Charles and States                                                                                                    |
| 是否為示範學生:      | ●是○否                |                   |        | -                                                                                                    |
| 【學生基本資料】      |                     |                   |        | station and the second second s |
| * 會考准考證號:     |                     |                   |        |                                                                                                    |
| *免試就學區:       |                     | *原免試就學區:          |        |                                                                                                    |
| *第一志願限制選填學校:  | 不限                  | ✓                 |        |                                                                                                    |
| *第一志願限制選填科組:  | 不限 🗸                |                   |        |                                                                                                    |
| *考區代碼:        |                     |                   |        | -                                                                                                    |
| *學校:          | 000000 測試國中         | -                 |        |                                                                                                    |
|               | 测试學生女生              | 11100000          | 1      | 20 Bar 19 19                                                                                                    |
| *學生姓名:        | 更新成心測姓名 条統尚無心測資料可更新 | *學號: 11199999     |        |                                                                                                    |
| *778.         | 更新成心測性名。集結尚無心測算料可更新 |                   |        |                                                                                                    |
| *周仕时之         | 湖城華生大生              | 四上、肥 一 10 8月 16 米 | 山「與山次州 | 木山的伯佐                                                                                                    |
|               | 00000 測試圖中          | 新进 相              | 的学生具种  | <b>查</b> 间                                                                                                    |
|               |                     | 點選更新成心測姓          | 名按鍵更新姓 | 名。                                                                                                    |
|               |                     |                   |        | 1 ( ) ( ) ( ) ( ) ( ) ( ) ( ) ( ) ( ) (                                                                                                    |

#### 再次確認學生報名身分別 如遇到港澳生,請至該生的學生明細資料將其學生身分修改為「港澳生」! 學生報名身分,可依其意願擇其優勢報名身分。 【相關作業】/【學生資料查詢與編修】 000000 測試國中 \*學校: 測試學生男生 11200000 \*學生姓名: \*學號: 更新成心測姓名 系統尚無心測資料可更新 ●男○女 班級 00 - 座號 00 \*性別: \*班級座號: ○不同意 ○同意 已加密無法顯示! \*登入密碼: \*資料授權: 5 港澳生 ✔ (有多重身分請擇一填入;如含有港澳生的學生只限選港澳生) \*免試學生身分: 1身障生 ✔ (無法確定報名身分請先填入一般生) \*免試報名身分別: B自閉症 \*免試身心障礙別: $\sim$

● 預設為勾選狀態,須注意僑生及港澳生是否符合

●一般○中低收入戶○低收入戶

✓可選 🛜

選進修學校(部)作為志願:

\*家庭收入:

\*失業勞工子女: 〇百〇是

※預設密碼調整:身分證後四碼 + 出生月日四碼 共八碼 注意事項 (ex:67890101) 密碼規則規定:密碼長度-8碼 密碼規則- 至少有一個數字 至少有一個小寫英文字母 至少有一個大寫英文字母 密碼錯誤設定:最大允許密碼錯誤次數-5次 若輸入錯誤次數已達最大允許密碼錯誤次數,帳號將被鎖定。 國中承辦人員解除鎖定 → 主辦學校 國中輔導老師解除鎖定 → 國中承辦人員 學生解除鎖定 → 國中承辦人員、國中輔導老師 ◎ 使用"清空錯誤次數"功能,不會還原密碼。 ◎ "還原預設密碼"的同時,會一併清空錯誤次數。

## **帳號錯誤次數清除** 【相關作業】裡之【帳號錯誤次數查詢】

|   |                                       |                 | 帳號錯誤次              | 數查詢    |               |            |        |                |           |    |          |                     |  |
|---|---------------------------------------|-----------------|--------------------|--------|---------------|------------|--------|----------------|-----------|----|----------|---------------------|--|
|   | Chc.entry.edu.tw 顯示<br>該帳號之密碼輸入錯誤次數超過 | 【查讀             | 甸區】                |        |               |            |        |                |           |    |          |                     |  |
|   | 制!                                    | <b>權限</b> W2學生端 |                    |        |               |            |        | ▼ (必選)         |           |    |          |                     |  |
|   |                                       |                 | 學校                 | 全部     |               |            |        | *              |           |    |          |                     |  |
|   |                                       |                 | 班級                 | 全部、    | ✔ ~ 全部 ▼      |            |        |                |           |    |          |                     |  |
|   |                                       | 帳號              | 、學號或名詞             | 將      |               |            |        |                |           |    |          |                     |  |
|   |                                       |                 |                    |        |               |            | ◎查詢    |                |           |    |          |                     |  |
|   |                                       | ※ 註角            | ¥:有最後錯誤            | 時間才可清3 | <u>k</u> •    |            |        |                |           |    |          |                     |  |
| - |                                       | ₩清空             | 2.錯誤次數             | 3      |               |            |        |                |           |    |          |                     |  |
|   |                                       | << <            | <b>1</b> 2 3       | 456    | 7 8 9 10 > >> |            |        | Go To 1 🔻 Tota | al 117 Pa | ge |          |                     |  |
|   |                                       |                 | 2 <sup>權限</sup> 代號 | 學校代碼   | 學校名稱          | 帳號         | 學號     | 名稱             | 班級        | 座號 | 錯誤<br>次數 | 最後錯誤時間              |  |
|   |                                       |                 | 1 W2               | 000000 | 测试图中          | B000000001 | 000001 | 测试攀生男生_身障生     | 00        | 00 | 8        | 2020-03-17 09:32:34 |  |
|   |                                       |                 | 2 W2               | 000000 | 测试图中          | B00000002  | 000002 | 測試學生女生_身障生     | 00        | 00 | 0        |                     |  |